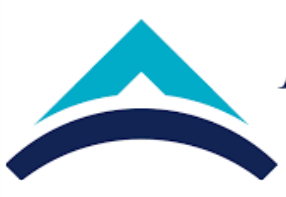

## ANTALYA BİLİM<br/>ÜNİVERSİTESİDERS EKLE/BIRA<br/>İŞ AKIŞ ŞEMASI

## DERS EKLE/BIRAK ve DERSTEN ÇEKİLME

|  | Doküman No:        | Öİ-İA-0004 |
|--|--------------------|------------|
|  | Yayın Tarihi:      | 03.05.2018 |
|  | Değişiklik No:     | 1          |
|  | Revizyon<br>Tarihi | 10.12.2021 |

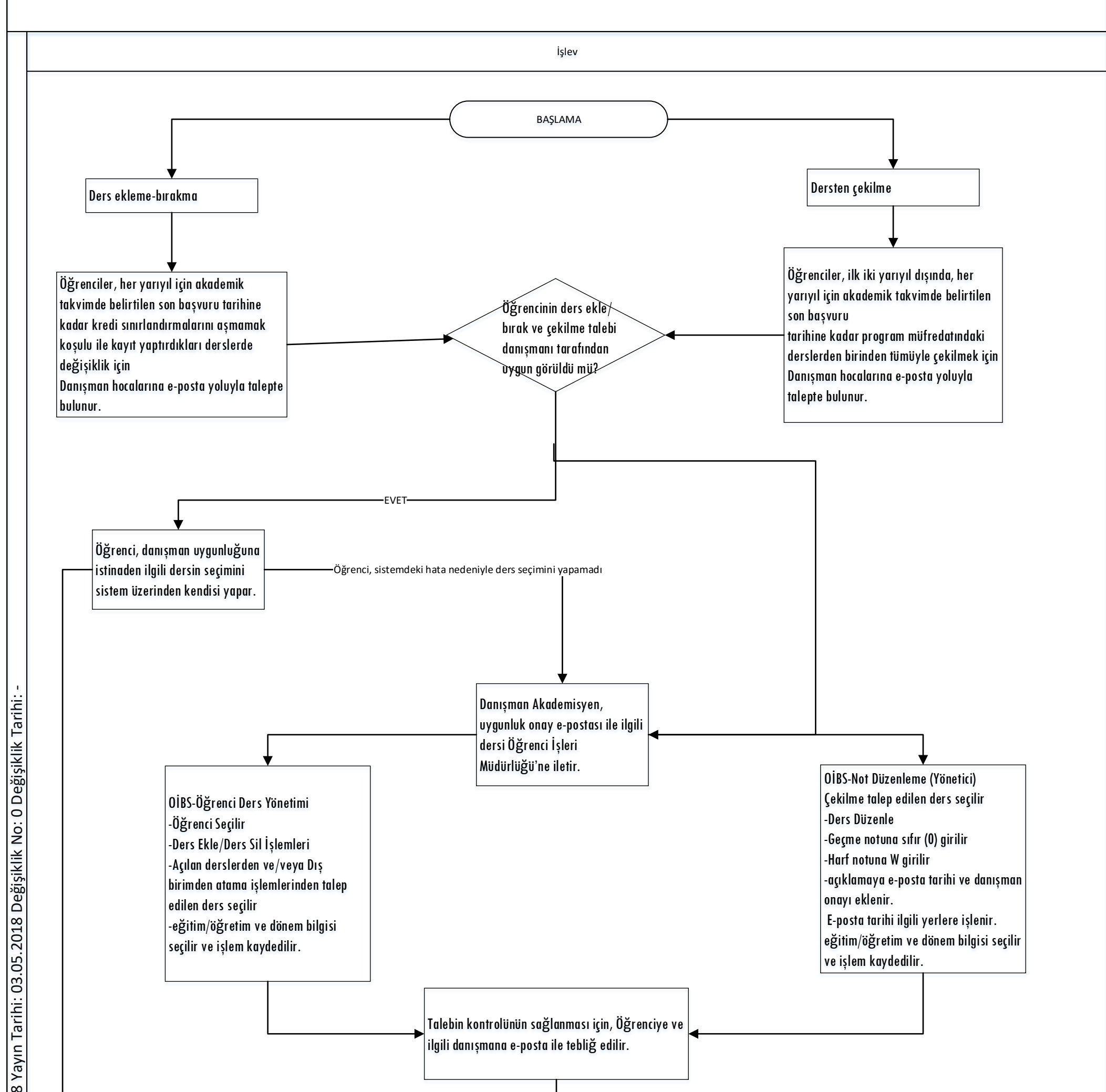

| Pittis       |                         |                     |
|--------------|-------------------------|---------------------|
| HAZIRLAYAN   | KONTROL EDEN            | KALİTE SİSTEM ONAYI |
| Hatice ÖZALP | Prof. Dr. İsmail YÜKSEK | Bilge ÜNLÜER        |